# Teilnahme an einem Meeting in Teams (Externe Benutzer\*Innen)

#### System: iOS (iPad)

Öffnen Sie die Einladungsmail bzw. den Termin und klicken Sie auf "Hier klicken, um an der Besprechung teilzunehmen"

Microsoft Teams-Besprechung

Join on your computer or mobile app Hier klicken, um an der Besprechung teilzunehmen

Mit der Nutzung erklären Sie, die Einwilligung zur Verarbeitung der Daten. Ihre Einwilligung ist freiwillig. Bitte benutzen Sie die Dienste daher nicht, wenn Sie mit der Verarbeitung der Daten nicht einverstanden sind.

Weitere Infos | Besprechungsoptionen

### Szenario 1 - Die App "Microsoft Teams" ist bereits installiert

In diesem Szenario gehen wir davon aus, dass die App bereits auf ihrem iPad installiert ist.

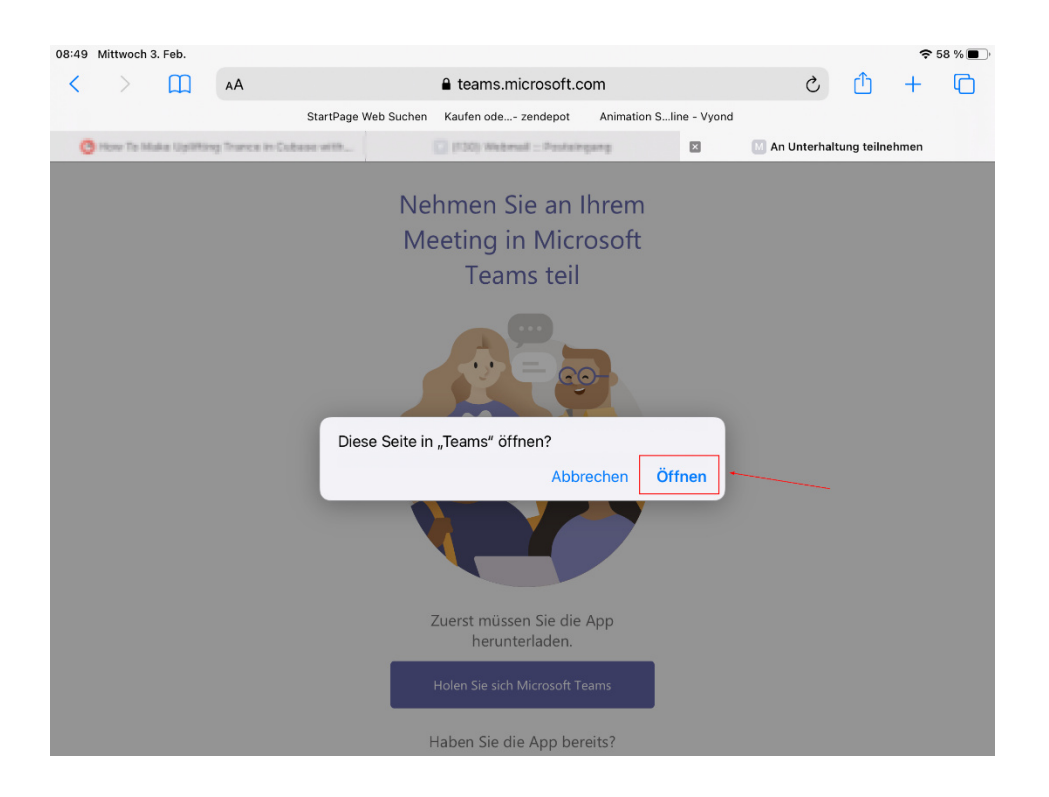

Anschließend öffnet sich die Teams App, bitte folgenden Sie hier den Bildschirmanweisungen.

#### Wählen Sie "Als Gast teilnehmen"

Safari 08:50 Mittwoch 3. Feb.

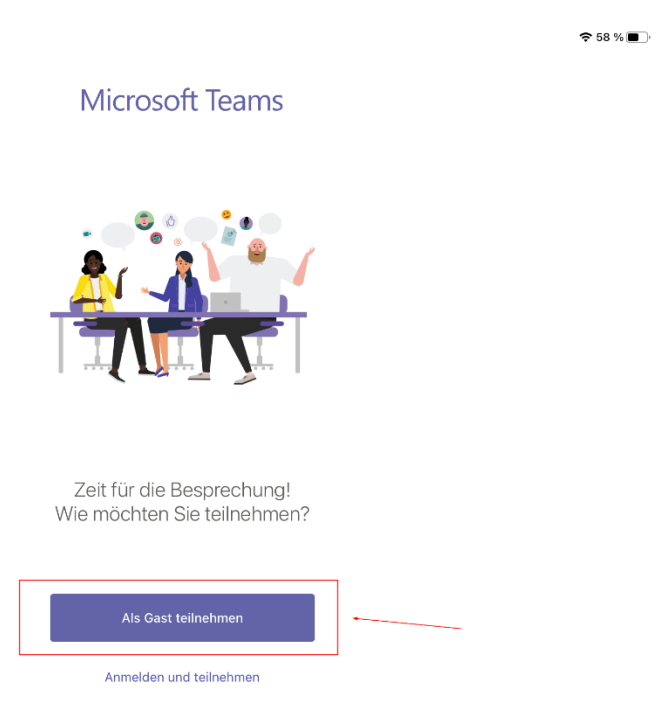

## und erlauben den Zugriff auf die Kamera sowie das Mikrofon

| ◀ Safari 08:50 Mittwoch 3. Feb. |                                                                         | 🗢 58 % 🔳 ' |
|---------------------------------|-------------------------------------------------------------------------|------------|
|                                 |                                                                         |            |
|                                 | Microsoft Teams                                                         |            |
|                                 |                                                                         |            |
|                                 |                                                                         |            |
|                                 |                                                                         |            |
|                                 | "Teams" möchte auf das<br>Mikrofon zugreifen                            |            |
|                                 | Hiermit können Sie Anrufe tätigen und<br>Sprachnachrichten aufzeichnen. |            |
|                                 |                                                                         |            |
|                                 | Nicht erlauben                                                          |            |
|                                 | ОК                                                                      |            |
|                                 | Zeit für die Besprechung!                                               |            |
|                                 | Wie möchten Sie teilnehmen?                                             |            |
|                                 |                                                                         |            |
|                                 |                                                                         |            |
|                                 | Ale Gast tailnahman                                                     |            |
|                                 | Als dast telliterinen                                                   |            |
|                                 | Anmelden und teilnehmen                                                 |            |
|                                 |                                                                         |            |

Geben Sie Ihren Namen oder Alias ein und drücken auf "An Besprechung teilnehmen"

| <             |          |        |               |            | ł                                   | NIS I                              |                     |               |        |        |                          |
|---------------|----------|--------|---------------|------------|-------------------------------------|------------------------------------|---------------------|---------------|--------|--------|--------------------------|
|               |          |        |               | Ge<br>wähl | ben Sie Ihr<br>Ien Sie dan<br>teilr | en Namen<br>n "An Besp<br>Jehmen". | ein und<br>prechung |               |        |        |                          |
|               |          |        |               | Nam        | ie                                  |                                    |                     |               |        |        |                          |
|               |          |        |               |            | An Besprec                          | hung teilneh                       | men                 |               |        |        |                          |
|               | -        |        |               |            |                                     |                                    |                     |               |        |        |                          |
| 50            | C        |        |               |            |                                     |                                    |                     |               |        |        |                          |
| 1<br><b>Q</b> | <b>W</b> | 3<br>E | 4<br><b>R</b> | 5<br>T     | 6<br><b>Z</b>                       | 7<br>U                             | 8<br>               | 9<br><b>O</b> | •<br>P | ÷<br>Ü | $\langle \times \rangle$ |
| Ä             | s<br>S   | €<br>D | %<br>F        | &<br>G     | /<br>H                              | (<br>J                             | )<br>K              | =<br>L        | Ö      | #<br>Ä | لے ا                     |
|               | Ŷ        | X      | C             | Ň          | @<br>B                              | ;<br>N                             | :<br>M              | ! ,           | ?      | ß      | •                        |
| .?123         | ÷        | Ŷ      |               |            |                                     |                                    |                     |               | .?1    | 23     | ~                        |

## Szenario 2 – Die App "Microsoft Teams" ist nicht installiert

Bei erstmaliger Benutzung kann der Einladungslink Sie durch die Installation der Teams App leiten.

Öffnen Sie den Termin und klicken Sie auf "Hier klicken, um an der Besprechung teilzunehmen"

Microsoft Teams-Besprechung

Join on your computer or mobile app Hier klicken, um an der Besprechung teilzunehmen

Mit der Nutzung erklären Sie, die Einwilligung zur Verarbeitung der Daten. Ihre Einwilligung ist freiwillig. Bitte benutzen Sie die Dienste daher nicht, wenn Sie mit der Verarbeitung der Daten nicht einverstanden sind.

Weitere Infos Besprechungsoptionen

Sie erhalten nachfolgende Meldung, wenn die App "Microsoft Teams" nicht installiert ist:

Die App "Microsoft Teams" lässt sich wie gewohnt aus dem "App Store" heraus installieren:

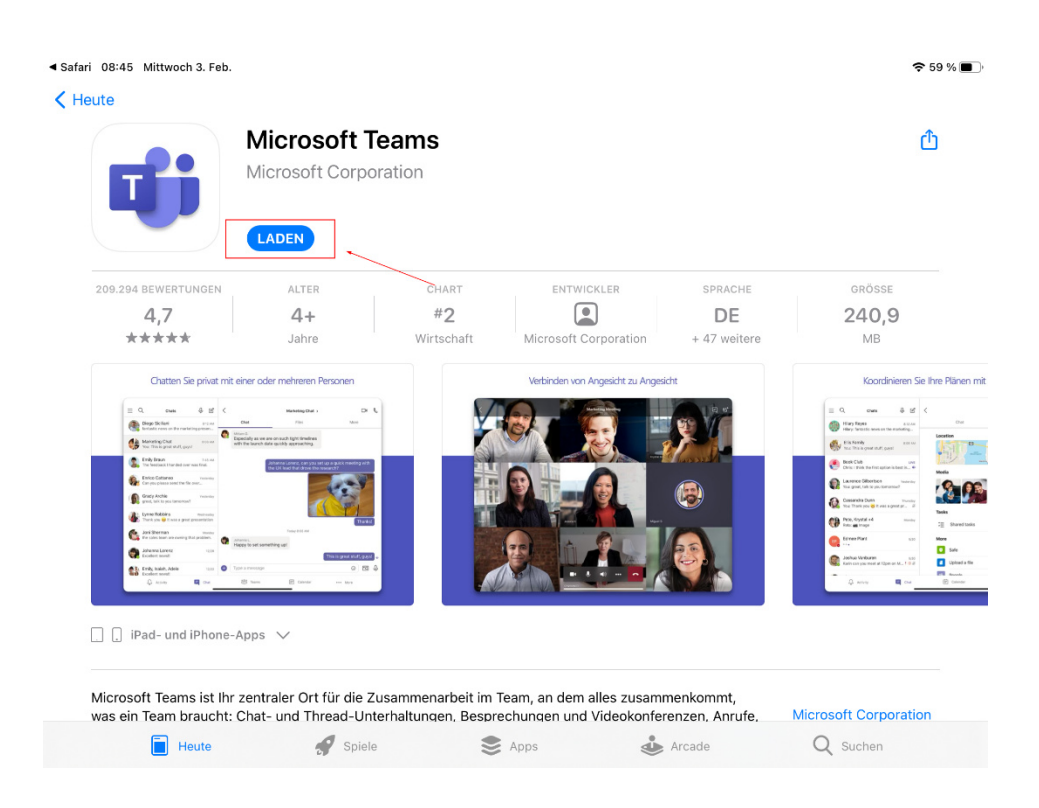

# Öffnen Sie den Termin erneut und klicken Sie auf "Hier klicken, um an der Besprechung teilzunehmen"

| Microsoft Teams-Besprechung                      |   |
|--------------------------------------------------|---|
| Join on your computer or mobile app              |   |
| Hier klicken, um an der Besprechung teilzunehmen | - |
|                                                  |   |

Mit der Nutzung erklären Sie, die Einwilligung zur Verarbeitung der Daten. Ihre Einwilligung ist freiwillig. Bitte benutzen Sie die Dienste daher nicht, wenn Sie mit der Verarbeitung der Daten nicht einverstanden sind.

Weitere Infos Besprechungsoptionen

Anschließend öffnet sich die Teams App, bitte folgenden Sie hier den Bildschirmanweisungen (siehe oben)

# In der Konferenz

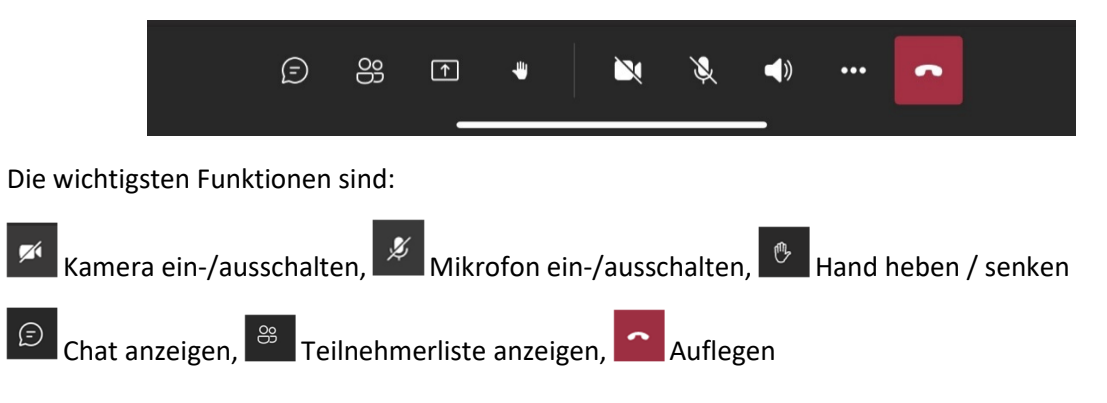

Innerhalb der Konferenz finden diese abgebildete Funktionsleiste